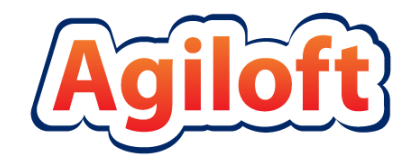

# Rescue by LogMeIn Integration and Setup

Last Updated: November 16, 2015 www.agiloft.com/documentation/logmein-setup.pdf

© Agiloft, Inc. 2015

# RESCUE BY LOGMEIN INTEGRATION

Rescue by LogMeIn, a remote support platform, integrates with Agiloft support desk, allowing technicians to launch support sessions from the staff interface and log in remotely to customer computers. You can then view session details and chat transcripts from within a Support Case record, providing technicians with the necessary information to deliver fully integrated customer service.

Technicians can generate PIN codes from the Agiloft interface, and session details are sent back to Agiloft when the support session is ended from the LogMeIn Technican Console.

The following instructions will help you integrate Agiloft's Support Case table with LogMeIn Rescue.

# Setup in Rescue

Sign up for a trial if you don't already have a Rescue by LogMeIn account at <u>https://www.logmeinrescue.com</u>.

# Enable Posting of Session Details

Note that LogMeIn has two consoles: the Technician Console and the Administration Center. Log in to Rescue at <a href="https://www.logmeinrescue.com">https://www.logmeinrescue.com</a> and open the Administration Center.

- 1. Select a technician group from the left pane.
- 2. Click the Settings tab.

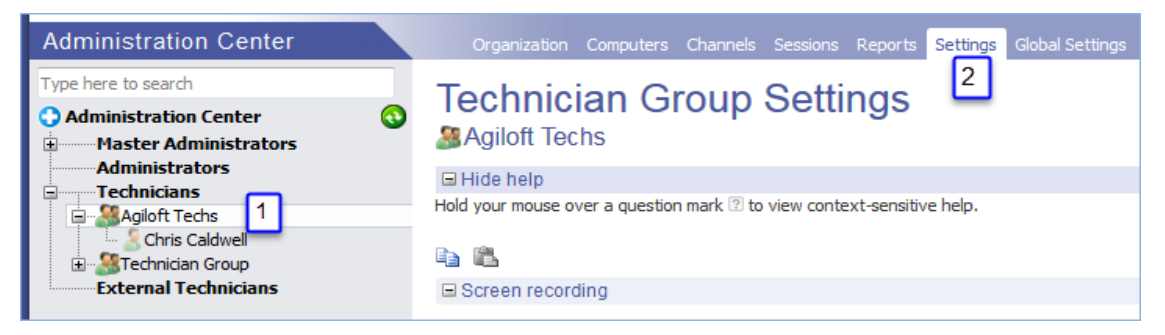

- 3. Scroll down to the Exporting session data section.
- 4. In the Post session details to URL when session is ended field, enter: https://{server}/gui2/logmeinSession (where {server} is the FQDN/IP address of your Agiloft instance).

|   | xporting session data             |                                                                     |
|---|-----------------------------------|---------------------------------------------------------------------|
|   | <b>B</b>                          |                                                                     |
| ? | Post session details to URL when  | https://example.agiloft.com/gui2/logmeinSession                     |
|   | session is started by technician: | Enter a URL your technicians can access, i.e. http://webserver/path |
| ? | Post session details to URL when  | https://example.agiloft.com/gui2/logmeinSession                     |
|   | session is ended by technician:   | Enter a URL your technicians can access, i.e. http://webserver/path |
|   | Dect session details              | In as HTML Form parameters                                          |
|   | Post session details:             | 🔘 as XML data                                                       |

5. Scroll down and select Save Changes.

# Locate Company ID and SSO Password

You will need to copy the Company ID and the SSO Password from the LogMeIn Rescue Administration Center into Agiloft's LogMeIn integration wizard. To find these values:

- 1. Log in to your Rescue Administration Center.
- 2. Under Global Settings > Single Sign-On, find or create the SSO Password.
- 3. In the next field (ASP.Net C# server side example), find the Company ID.

| (exc | ept for the Account Holder):                          |                                                           |
|------|-------------------------------------------------------|-----------------------------------------------------------|
| Г    | Enter new SSO password:                               | •••••                                                     |
|      | Confirm new SSO password:                             | •••••                                                     |
| ASP. | Net C# server side example<br>hosted by the customer: | ~                                                         |
|      |                                                       | ID + "&Password=" + sSSOPassword + "&CompanyID=2387767"); |

# Setup in Agiloft

The required setup to integrate Agiloft and LogMeIn Rescue happens in three stages. First, you will import a carrierKB to add structures and automation to your KB. Then, enter the details of your LogMeIn Rescue account into the LogMeIn integration wizard within Agiloft and verify user information. Finally, customize the key components and record layout to your exact needs.

# Import the Carrier KB

LogMeIn integration with the Support Case table is automated by importing a **carrier KB** containing the Logmein Rescue Sessions background table. To import this table and automation into your KB:

1. Download the carrier KB at <u>https://www.agiloft.com/documentation/Logmein\_Carrier\_KB.xml.ew.zip</u>

- 2. Unzip the folder and save the carrierKB file, Logmein\_Carrier.xml.ew, to a convenient location on your hard drive.
- 3. In your Agiloft KB, go to **Setup > Sync > Import**.
- 4. On the Source tab, click Browse... to find and open the file Logmein\_Carrier.xml.ew:

| Source Entity Set                                   |                                                                           |
|-----------------------------------------------------|---------------------------------------------------------------------------|
| (Next) Cance                                        | al                                                                        |
| Please upload an export file or select a source KB. | Data Source                                                               |
|                                                     | <ul> <li>Upload an export file (a source KB)</li> </ul>                   |
|                                                     | Choose File Logmein_Carrier_KB.xml Upload                                 |
|                                                     | Transfer from existing KB 45783                                           |
|                                                     | Please enter the login and password of a member of the ad<br>selected KB. |
|                                                     | Login                                                                     |
|                                                     | Password                                                                  |
| Next) Cance                                         | el)                                                                       |
|                                                     |                                                                           |

- 5. After selecting the file, click Upload to save it.
- 6. Click Next to move to the next tab.
- 7. On the Entity Set tab, select the entity set from the drop-down.
- 8. Click Import to finish. A progress message is displayed while the entities are transferred. It may take a few minutes to transfer changes depending on the size and number of entities in the set.

Note: See Entity Set Sync for additional instructions on importing carrierKB files.

### Enable Communication with Rescue

To enable Agiloft communication with LogMeIn, log in to your Agiloft Knowledgebase as an admin user.

#### 1. Go to Setup > Integration > LogMeIn Rescue.

| Setup⇒LogMeIn Rescue                                                                                                    |                         |
|----------------------------------------------------------------------------------------------------|-------------------------|
|                                                                                                    |                         |
| Your company ID can be found in the LogMeIn Rescue Admin Center > Global Settings > Single sign-on<br>If you don't have LogMeIn Rescue subscription, click here<br>To open LogMeIn Rescue Admin Center in new window, click here<br>To Learn how to setup LogMeIn Rescue integration, click here | Company ID              |
| Your single sign-on password defined in the LogMeIn Rescue Admin Center > Global Settings > Single<br>sign-on                                                                                                    | Single sign-on password |
|                                                                                                    | Support Cases 💌         |
|                                                                                                    |                         |
|                                                                                                    |                         |

- 2. Enter the Company ID.
- 3. Enter the Single sign-on password.
- 4. From the drop-down, choose the Support Cases table.

**Note:** While it is possible to set up LogMeIn Rescue integration with other tables, the carrier KB is designed for the Support Cases table. Therefore, all structures, fields, etc., must be configured manually to integrate with other tables.

# User Setup

To allow support technicians to launch sessions from an Agiloft record and accept those sessions in the LogMeIn interface:

• The user's Single Sign-On ID in the LogMeIn Rescue console must match the Email Address in the Agiloft user (People/Employee) record.

| 🍟 Employee          |                    |                           |                         |  |  |  |
|---------------------|--------------------|---------------------------|-------------------------|--|--|--|
| Save -              | Cancel - Contac    | t Information Job Role Re | elated Records Emails I |  |  |  |
| ID                  | 282                |                           |                         |  |  |  |
| Contact Table       | Employee -         | Export to Outlo           | Export to Outlook       |  |  |  |
| Contact Information |                    |                           |                         |  |  |  |
| First Name          | Johnny             | Last Name                 | Doe                     |  |  |  |
| Email               | jdoe@agiloft.com   | Direct Phone              | 444-444-4444            |  |  |  |
| Title               | Support Technician |                           |                         |  |  |  |

| Organization ©                                | omputers Channels S                                    | Sessions Reports Settings Global Settings Resources Calling Card                               |
|-----------------------------------------------|--------------------------------------------------------|------------------------------------------------------------------------------------------------|
| Technicia<br>Ben T                            | in Configu                                             | ration                                                                                         |
| Hide help<br>This is where you edit           | a Technician's configura                               | ation and view a Technician's permissions.                                                     |
| Technician permission<br>Use the Organization | is are set at the Technici<br>Tree to assign a Technic | ian Group level.<br>cian to a Technician Group by dragging the Technician to the target group. |
| Move to Technician G                          | Group:   Create Co                                     | omputer Group Delete                                                                           |
| (2)                                           | Name:                                                  | John Doe                                                                                       |
| ( <u>9</u> )                                  | Nickname:                                              | Johnny                                                                                         |
| (?)                                           | Email:                                                 | jdoe@agiloft.com                                                                               |
| 2                                             | Single Sign-On ID:                                     | jdoe@agiloft.com                                                                               |
| [2]                                           | Description:                                           |                                                                                                |
| ( <u>)</u>                                    | New password:                                          |                                                                                                |
| Cor                                           | nfirm new password:                                    |                                                                                                |

# Additional Customization

Importing the carrier KB will automatically set up the necessary action buttons, as well as creating an embedded search result in Support Case records showing all related LogMeIn sessions.

# **Customize the Embedded Search Result filter**

You may want to show all LogMeIn sessions for the current customer in the *embedded search result*. To change the default filter, first add a Customer Name field to the Logmein Rescue Sessions table. This field should be of the type *Link to selected fields from another table* and be linked to the Customer Name field in the Support Case table; you can add any other fields you think would be useful to the linked set.

- 1. From the Fields tab of the table wizard, edit the Logmein Rescue Sessions field.
- 2. On the Permissions tab of the field wizard, edit the saved search filter or create a new one.
- 3. Create a filter that finds records where the Customer Name in the Logmein Rescue Sessions table matches the Customer Name in the support case record. (The default filter pulls in all LogMeIn session records for this Support Case.)

| Add Filters:<br>Simple Time Calendar Advance | ed Related Table Run | Simulate First/Last                      |        |  |
|----------------------------------------------|----------------------|------------------------------------------|--------|--|
| Customer Nam                                 | e v equals, =        | ▼ Variable ▼ \$case.end_user_name 🔎 🗹 no | xv 🔹 🖬 |  |
| Next) Finish) Cancel)                        |                      |                                          |        |  |

# **Customize the Layout**

By default, the Generate Pin action button and the **embedded table** are on the Related Records tab of a support case. You can adjust the layout as needed from the layout editor.

## **Customize Permissions**

By default, only the Admin group has permission to view the tables and fields added by the **carrier KB**. If the Generate Pin action button and Logmein Rescue Sessions field don't appear automatically, check the permissions for your support technician group. To do this, go to **Setup Support Cases > Fields** and edit the relevant fields. Navigate to the Permissions tab and add the technicians' group under Allow group to view the field in others' Support Cases.

# **Customize the Email Template**

An email template to send the PIN to the customer is added to the Support Cases table. By default, this email template is configured to send from 'example@example.com.'

To change the 'From' line, edit the template: From the Support Cases table view, mouse over the Email icon and select Manage Templates.

| Views 👧 🔻    | Search 🔎 🔻      | 🙆 🗸   💫   🔒 🗸    |  |
|--------------|-----------------|------------------|--|
| ianed Person | Additional Note | Send Email       |  |
|              |                 | Manage Templates |  |

# Initiating a LogMeIn Support Session

To initiate a LogMeIn session, the support technician must first log into both an Agiloft KB and the LogMeIn Rescue Technician Console. To open a new session, for example, when a customer calls in, the technician will complete the following steps:

- 1. Open the Agiloft support case.
- 2. Click the Generate PIN action button (by default on the Related Records tab).
- 3. A pop-up appears containing the LogMeIn PIN:

| PIN: 301622 |                         |
|-------------|-------------------------|
| Send Email  | Open Technician Console |

*Click Open Technician Console* to log in to LogMeIn Rescue (or open directly if necessary). Note that if the Open Technician Console action button in Agiloft does not work, you can open LogMeIn directly. LogMeIn will still post the session details to Agiloft.

4. Click Send Email to email the pin to the customer.

**Note:** By default, this email template is configured to send from 'example@example.com.' To change the 'From' line, edit the template by selecting Manage Templates in the Support Case table view.

- 5. Or, if the customer is on the phone, simply read the pin aloud.
- 6. Instruct the customer to enter the pin at www.logmein123.com
- 7. Accept the session within the LogMeIn interface by clicking the green Play button.

| 👩 Ne       | w Session | <b>()</b>     | ۵ 🔇    | ) 💷 📀        |                |
|------------|-----------|---------------|--------|--------------|----------------|
| Create ne  | w session | Status        | Time   | Channel      | dogs           |
| Custome    | 359395879 | Waiting       | 00:04  |              |                |
|            |           |               |        |              |                |
|            |           |               |        |              |                |
| Vo session |           |               |        |              |                |
| 🕚 Click2   | Fix 🕑 Cus | stomer Deskto | op 🖻 】 | 💡 File Manag | er 🔯 System In |

Session details are sent to Agiloft when the technician ends the session. A LogMeIn Rescue Session record will automatically appear in the embedded table of the linked support case record.